## Návod pro uživatele rezervačního systému

Město Vizovice využívá rezervační systém Book4U pro agendu občanských průkazů, cestovních dokladů, řidičských průkazů a evidenci vozidel.

Do rezervačního systému můžete vstoupit z webových stránek města <u>www.mestovizovice.cz.</u> Odkaz na něj najdete na jejich titulní stránce, případně na stránce "Potřebuji si vyřídit". Termín návštěvy úřadu je možné rezervovat maximálně měsíc předem.

Veškerá komunikace s rezervačním systémem probíhá na webových stránkách <u>http://book4u.cz</u> a prostřednictvím e-mailové adresy <u>noreply@book4u.cz</u> (slouží pouze pro odesílání zpráv z rezervačního systému ke klientům).

# Postup objednání přes rezervační systém:

1) Na hlavní stránce městského webu rozklikněte dlaždici "rezervační systém"

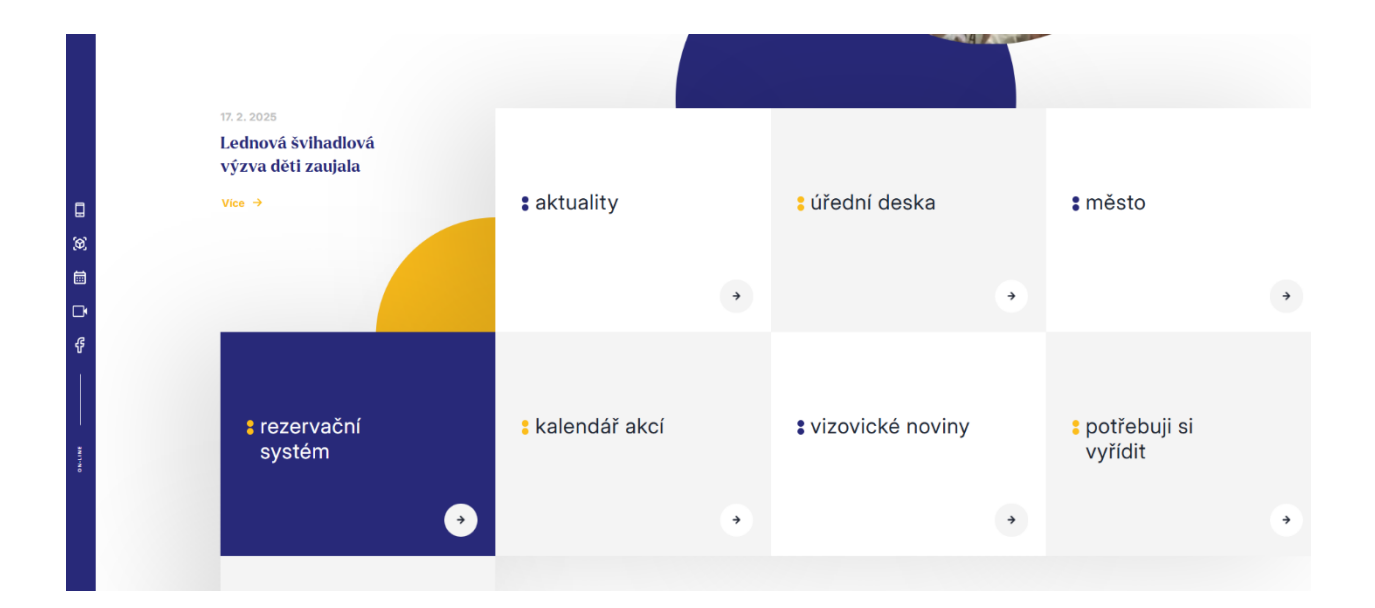

2) Na stránce "rezervační systém" zvolte agendu, pro kterou chcete rezervovat termín.

#### Rezervační systém Odboru přestupkového a správního

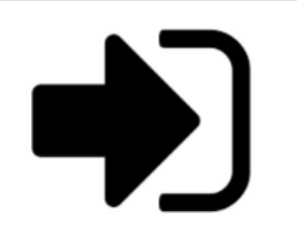

Adresa: Masarykovo nám. 1007, Vizovice budova "Hotelu", přízemí

Agendy:

Občanské průkazy

- Cestovní doklady

Rezervační systém Odboru dopravy a SH

Adresa: Nábřežní 993, Vizovice budova "Hasičské zbrojnice", první patro

Agendy:

- Evidence vozidel

Řidičské průkazy

3) Budete přesměrování na rezervační portál <u>https://www.book4u.cz</u>.

| po 6.9.<br>5 volných | út 7.9. st 8.9. čt 9.9. pá 1   5 volných 5 volných 4 volné 5 voln | 0.9.<br>ných      |
|----------------------|-------------------------------------------------------------------|-------------------|
| Volba místa          | vše 🗸                                                             |                   |
| 8:00                 | 101<br>Město Vizovice - pasy a OP 1<br>1 volné místo              | <u>rezervovat</u> |
| 9:00                 | 102<br>Město Vizovice - pasy a OP 1<br>obsazeno                   | obsazeno          |
| 11:00                | 103<br>Město Vizovice - pasy a OP 1<br>1 volné místo              | <u>rezervovat</u> |
| 13:00                | 104<br>Město Vizovice - pasy a OP 1<br>1 volné místo              | <u>rezervovat</u> |
| 14:00                | 105<br>Město Vizovice - pasy a OP 1<br>1 volné místo              | <u>rezervovat</u> |

4) Na stránce vyberte požadovaný měsíc, den a čas. U požadovaného času klikněte na odkaz "Rezervovat".

- 5) Internetový prohlížeč zobrazí rezervační formulář. Vyplňte všechny položky formuláře:
- Jméno: uveďte své jméno a příjmení.
- E-mail: uveďte svoji e-mailovou adresu (nezbytná pro potvrzení rezervace).

- Telefon: uveďte své telefonní číslo (slouží pro operativní informování klienta v případě problémů s rezervací).

- Počet: ponechte na čísle 1 (pokud chcete provést více úkonů, respektive stejný úkon pro více osob, musíte pro každou osobu/úkon objednat jeden termín).

- Ochrana: přepište jako číslo textem uvedené číslice a klikněte na "ULOŽIT".

#### Rezervace termínu

#### 30.4.2024 8:00 Občanské průkazy, pasy

Všechny údaje jsou povinné.

| Jméno                                               | Vesna Krásná    |
|-----------------------------------------------------|-----------------|
| E-mail                                              | vesna@seznam.cz |
| Telefon                                             | 667 367 667     |
| Počet                                               | 1 •             |
| Ochrana: přepište jako číslo<br>čtyři tři čtyři pět | 4345            |

Informace o ochraně osobních údajů.

Městský úřad Vizovice (dále jen "**MěÚ**") využívá rezervační systém Book4 společnosti CaberNet SoftWare, s.r.o., který je ve vlastnictví této společnosti (dále jen "**Systém**"), pro rezervaci termínů na Odporu přestupkovém a správním a Odboru dopravy a silničního hospodářství.

Vyplněním formuláře berete na vědomí zpracování osobních údajů. V souvislosti s nařízením EU o ochraně osobních údajů (GDPR) Vám sdělujeme, že Vaše osobní údaje (jméno, příjmení, e-mail, telefonní číslo) slouží pouze k zasílání pokynů a realizaci Vaší registrace ke službě. Nejpozději do 5 dnů po využití služby budou vaše osobní údaje smazány. Správce zpracovává údaje elektronicky, v manuálním i automatickém režimu. Data jsou uložena v rezervačním systému Book4u, provozovaném Zpracovatelem. Přístup k datům je zabezpečen přístupovým jménem a heslem. Přístup k údajům mají jen pověření zaměstnanci Správce.

Správce OÚ: Městský úřad Vizovice, IČO: 00284653, Masarykovo nám. 1007, 763 12 Vizovice

Zpracovatel OÚ: CaberNet SoftWare, s.r.o., IČO: 04695453, Rejchova 5, 586 01 Jihlava

Pověřenec na ochranu OÚ: Mgr. Ing. Lenka Matějová, Ph.D., SMS-služby s.r.o., IČO: 06784771, V Rovinách 934/40, 140 00 Praha 4 Podolí

Uložit

Zpět

přihlášení | rezervační systém Book4u.cz

6) V případě úspěšného uložení se pro kontrolu zobrazí oznámení o rezervaci. Po kontrole údajů můžete oznámení (okno webového prohlížeče) zavřít.

Vaše rezervace číslo "101" na termín 30.4.2024 8:00 Občanské průkazy, pasy pro Vesna Krásná, , 667 367 667, to trep ka@seznam.cz byla zaregistrována. Na Vámi uvedenou e-mailovou adresu bylo doručeno oznámení o registraci. Pro potvrzení rezervace klikněte prosím v doručeném emailu nejpozději do 18.04.2024 11:59 na odkaz pro potvrzení. Pro zrušení rezervace klikněte prosím v doručeném emailu na odkaz pro zrušení. Městský úřad Vizovice.

Zpět na rezervace.

přihlášení | rezervační systém Book4u.cz

7) Následně vám na e-mail, který jste uvedli při rezervaci, přijde oznámení o rezervaci s žádostí o potvrzení rezervace. Rezervaci potvrdíte kliknutím na text >> potvrdit rezervaci << Rezervaci je nutné potvrdit do času uvedeného v oznámení, jinak bude ze systému vyřazena a termín bude označen jako volný.

Vaše rezervace "101" na termín 30.4.2024 8:00 Občanské průkazy, pasy pro Vesna Krásná, , 667 367 667, <u>tc</u> <u>krer</u> <u>`a@seznam.cz</u> byla zaregistrována . Pro potvrzení rezervace klikněte prosím zde >> <u>potvrdit rezervaci</u> << nejpozději do 18.04.2024 11:59. Pro zrušení rezervace klikněte zde >> <u>zrušit rezervaci</u> << Děkujeme za využití rezervačního systému, Městský úřad Vizovice.

## ! NA TENTO E-MAIL PŘÍMO NEODPOVÍDEJTE, ODPOVĚĎ NEBUDE DORUČENA !

Pro odpověď lze použít adresu rs.ops@vizovice.eu

8) Po kliknutí na odkaz v e-mailu potvrdí systém automaticky vaši rezervaci a zobrazí potvrzení na monitoru.

### REZERVAČNÍ SYSTÉM BOOK4U.CZ

Město Vizovice Občanské průkazy, pasy 30.04.2024 08:00

rezervace byla potvrzena

9) Potvrzení přijde také na vaši e-mailovou adresu.

Vaše rezervace "101" na termín 30.04.2024 08:00 Občanské průkazy, pasy pro Vesna Krásná, 667 367 667, to <u>crer</u> <u>ca@seznam.cz</u> byla úspěšně potvrzena. V uvedeném termínu budete obslouženi na adrese Masarykovo náměstí 1007, Vizovice - budova "Hotelu", přízemí, kancelář 121, 123. Děkujeme za využití rezervačního systému. Městský úřad Vizovice.

## ! NA TENTO E-MAIL PŘÍMO NEODPOVÍDEJTE, ODPOVĚĎ NEBUDE DORUČENA !

Pro odpověď lze použít adresu rs.ops@vizovice.eu

10) Pokud s rezervací nesouhlasíte, nebo pokud chcete kdykoli později zrušit již potvrzenou rezervaci, například z důvodů nemoci, klikněte na odkaz pro zrušení rezervace, který jste obdrželi v prvním e-mailu (oznámení o rezervaci - viz bod 7). Po kliknutí na odkaz se zobrazí stránka s žádostí o zrušení rezervace.

| REZERVAČNÍ SYSTÉM BOOK4U.CZ                                  |  |  |  |
|--------------------------------------------------------------|--|--|--|
| Opravdu zrušit termín?                                       |  |  |  |
| Město Vizovice<br>Občanské průkazy, pasy<br>30.04.2024 08:00 |  |  |  |
| Smazat                                                       |  |  |  |

11) Kliknutím na tlačítko "**SMAZAT**" dojde k nevratnému zrušení rezervace. Zobrazí se informace o úspěšném zrušení rezervace.

# REZERVAČNÍ SYSTÉM BOOK4U.CZ

Rezervace byla zrušena

A na váš e-mail přijde e-mailová zpráva s informací o zrušení rezervace.

Zrušení termínu 30.04.2024 08:00 Občanské průkazy, pasy návštevníkem Vesna Krásná, 667 367 667, <u>tor</u> <u>re</u> <u>:a@seznam.cz</u>

! NA TENTO E-MAIL PŘÍMO NEODPOVÍDEJTE, ODPOVĚĎ NEBUDE DORUČENA ! Pro odpověď lze použít adresu <u>rs.ops@vizovice.eu</u>

12) Zapište si/zapamatujte číslo své rezervace, které jste obdrželi v potvrzovacím e-mailu, a dostavte se v daný termín na příslušné pracoviště. Vyčkejte, prosím, v čekárně, dokud nebude vaše číslo rezervace zobrazeno na informační číselné tabuli. Změna čísla je vždy oznámena akustickým signálem. Po zobrazení vašeho čísla, prosím, vstupte.

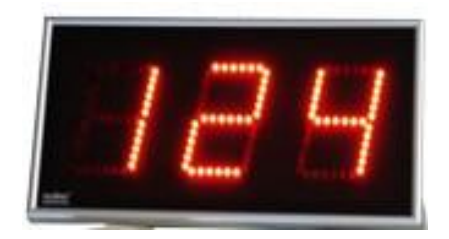